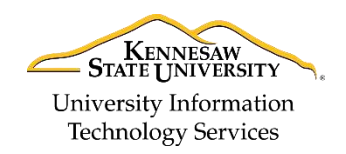

University Information Technology Services

Learning Technologies, Training & Audiovisual Outreach

## Windows 10 Backup & Restore

In the event that you need to recover files, you have the ability to restore data from Windows backup. The following explains how to create a backup and restore data from your backup.

### **Recovery Using a Recovery Drive**

You will need an external drive to store the backup. Connect it to your computer and follow the steps below:

#### Setting up your Backup

- 1. Click the **Start** button (See Figure 1).
- 2. Click Settings (See Figure 1).

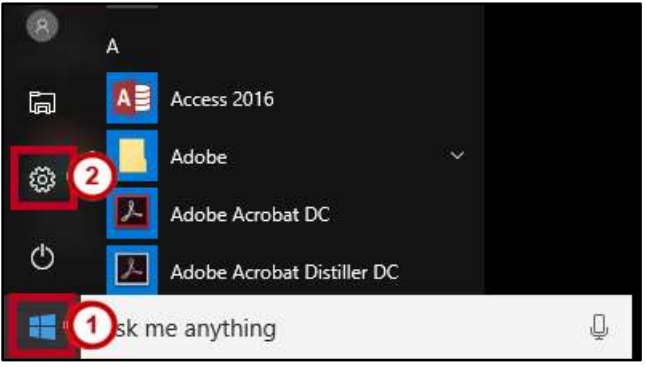

Figure 1 - Settings

3. Click Update & security.

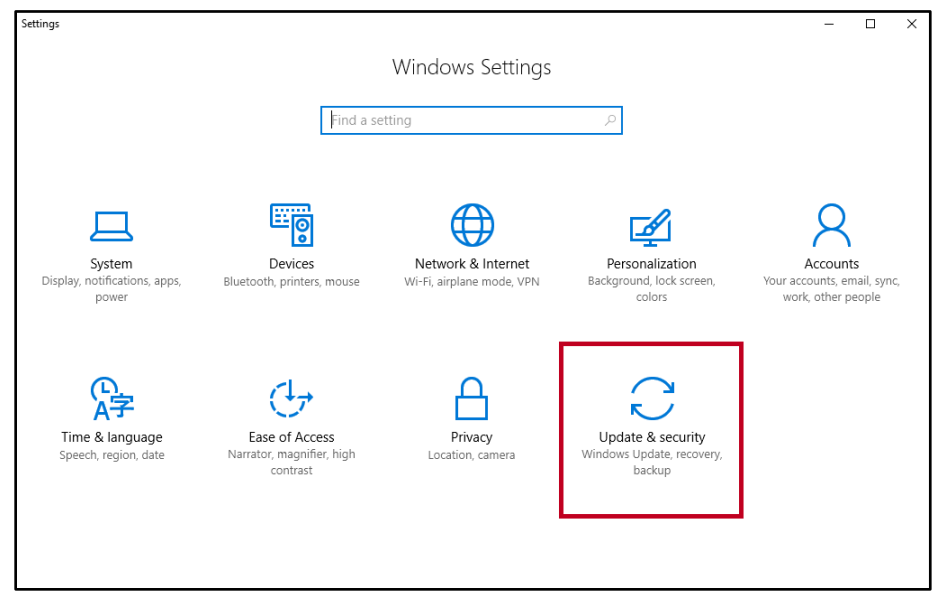

Figure 2 - Update & Security

4. Click Backup.

| ÷   | Settings                |                                                                                                    | - | × |
|-----|-------------------------|----------------------------------------------------------------------------------------------------|---|---|
| ŝ   | Home                    | Update status                                                                                                    |   |   |
| Fir | nd a setting $\wp$      | Your device is up to date. Last checked: Today, 11:45 AM                                                                       |   |   |
| Upd | ate & security          | Check for updates                                                                                                    |   |   |
| C   | Windows Update          | Update history                                                                                                    |   |   |
|     | Windows Defender        |                                                                                                    |   |   |
| Ţ   | Backup                  | Update settings                                                                                                    |   |   |
| I   | Recovery                | Available updates will be downloaded and installed automatically, except over meters<br>connections (where charges may apply). | d |   |
| Ø   | Activation              | Change active hours                                                                                                    |   |   |
| Ĩŧ  | For developers          | Restart options                                                                                                    |   |   |
| Pa  | Windows Insider Program | Advanced options                                                                                                    |   |   |
|     |                         | Looking for info on the latest updates?                                                                                        |   |   |
|     |                         | Learn more                                                                                                    |   |   |
|     |                         |                                                                                                    |   |   |

Figure 3 - Backup

5. Click Add a drive.

| ← Settings                                                                                                    |                                                                                                    | <br>- | × |
|----------------------------------------------------------------------------------------------------|----------------------------------------------------------------------------------------------------|-------|---|
| <ul> <li>Settings</li> <li>Home</li> <li>Find a setting /</li> <li>Jpdate &amp; security</li> <li>Windows Update</li> <li>Windows Defender</li> <li>Backup</li> <li>Recovery</li> <li>Activation</li> <li>For developers</li> <li>8<sub>9</sub> Windows Insider Program</li> </ul> | <ul> <li>Back up using File History</li> <li>Back up your files to another drive and restore them if the originals are lost, damaged, or deleted.</li> <li>Add a drive</li> <li>Add a drive</li> <li>More options</li> <li>Looking for an older backup?</li> <li>If you created a backup using the Windows 7 Backup and Restore tool, it'll still work in Windows 10.</li> <li>Go to Backup and Restore (Windows 7)</li> </ul> |       | ~ |
|                                                                                                    |                                                                                                    |       |   |

Figure 4 - Add a Drive

6. The *Select a drive* window will open to display all available drives. Click the **drive** you want to use.

| ← Settings            |                                                                                                    | _ | × |
|-----------------------|----------------------------------------------------------------------------------------------------|---|---|
| O Home                | Back up using File History                                                                           |   |   |
| Find a setting        | Back up your files to another drive and restore them if the originals are lost, damaged, or deleted. |   |   |
| Update & security     | 1 Add a drive                                                                                        |   |   |
| $\sub$ Windows Update |                                                                                                    |   |   |
| Windows Defender      | Select a drive                                                                                       |   |   |
| T Backup              | My Passport (E:)<br>If you creati 930 GB free of 931 GB nd Restore                                   |   |   |
| S Recovery            | tool, it'll stil<br>Go to Backi                                                                      |   |   |
| ⊘ Activation          |                                                                                                    |   |   |

Figure 5 - Click the Drive

7. After selecting the destination drive, Windows 10 will set Automatically back up my drives to the *On* status. If you want to configure the backup options, click **More Options**.

| ÷         | Settings         |                                                                                                    | _ | × |
|-----------|------------------|----------------------------------------------------------------------------------------------------|---|---|
|           |                  |                                                                                                    |   |   |
| ŝ         | Home             | Back up using File History                                                                              |   |   |
| Fir       | d a setting ク    | Back up your files to another drive and restore them if the originals<br>are lost, damaged, or deleted. |   |   |
| Upda      | ate & security   | Automatically back up my files                                                                          |   |   |
| C         | Windows Update   | On On                                                                                                   |   |   |
| \$        | Windows Defender | More options                                                                                            |   |   |
| ₹         | Backup           | Looking for an older backup?                                                                            |   |   |
| Ð         | Recovery         | If you created a backup using the Windows 7 Backup and Restore tool, it'll still work in Windows 10.    |   |   |
|           | -                | Go to Backup and Restore (Windows 7)                                                                    |   |   |
| $\oslash$ | Activation       |                                                                                                    |   |   |

Figure 6 - More Options

- 8. The *Backup options* window opens displaying the folders included in the backup as well as drop-down menus and buttons to modify settings for your backup.
  - a. Click **Back up now** to begin an immediate backup of your folders (See Figure 7).
  - b. Click the drop-down menu to select how often to back up your files (See Figure 7).
  - c. Click the drop-down menu to select how long to retain backups (See Figure 7).
  - d. Click the Add (+) button to add a folder to the list (See Figure 7).

| ← Settings                                                                                                    |
|----------------------------------------------------------------------------------------------------|
| Backup options                                                                                                    |
| Overview                                                                                                    |
| Size of backup: 0 bytes<br>Total space on My Passport (E:): 931 GB<br>Your data is not yet backed up.<br>Back up now |
| Back up my files                                                                                                    |
| Keep my backups<br>Forever (default)                                                                                 |
| Back up these folders                                                                                                |
| Saved Games<br>C:\Users\                                                                                             |

Figure 7 - Backup Options

9. A status of *Backing up your data* will appear. A backup is now being created.

| ← Settings                              |  |
|-----------------------------------------|--|
| Backup options                          |  |
| Overview                                |  |
| Size of backup: 0 bytes                 |  |
| Total space on My Passport (E:): 931 GB |  |
| Backing up your data                    |  |
| Cancel                                  |  |

Figure 8 - Backing Up Data

#### **Restoring from your Backup**

In the event that you need to recover files, you have the ability to restore data from your Windows Backup. The following explains how to recover data from your backup.

Note: You must first setup a backup in order to recover files.

- 1. In the search bar, type **Restore**.
- 2. From the resulting menu options, select Restore your files with File History.

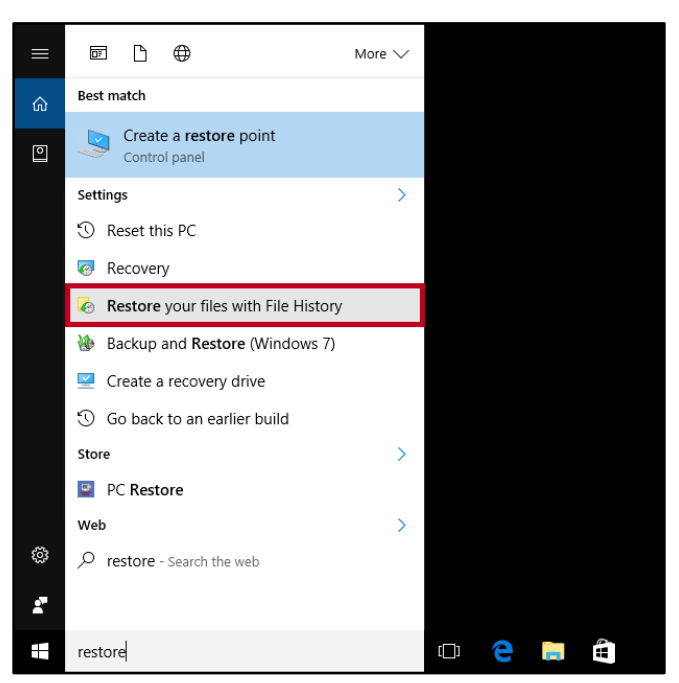

Figure 9 - Recover Your Files with File History

- 3. Select the files you want to restore (See Figure 10).
- 4. Click the **Restore** button (See Figure 10).

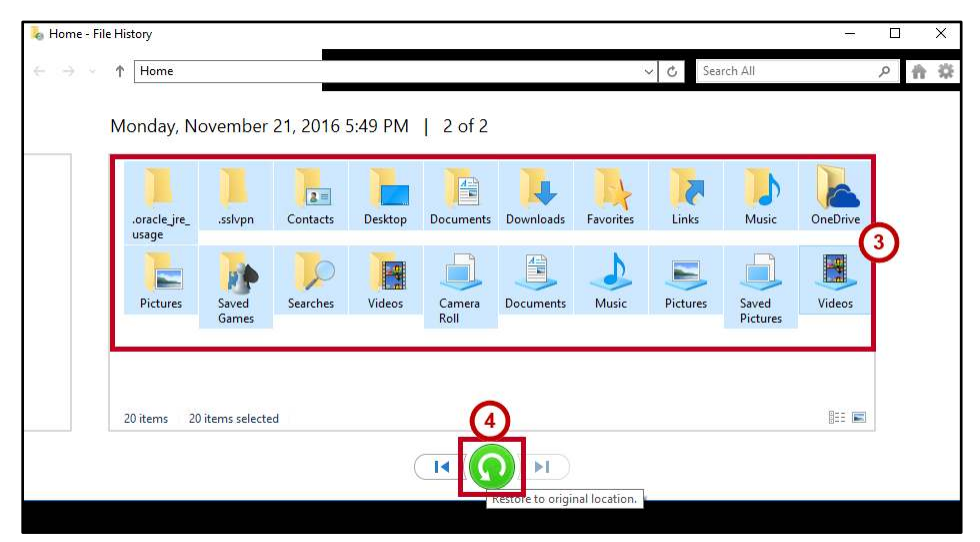

Figure 10 - Select Files and Restore

# Click here to download full PDF material